## How to Print Any Corrected 1099/1098 Forms in W2 Mate®

Start by Opening your

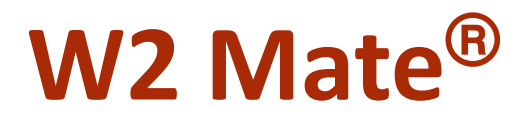

Program

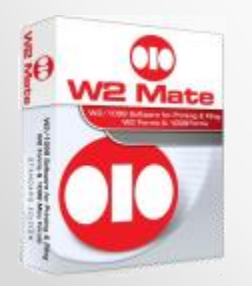

www.W2Mate.com (800)-507-1992

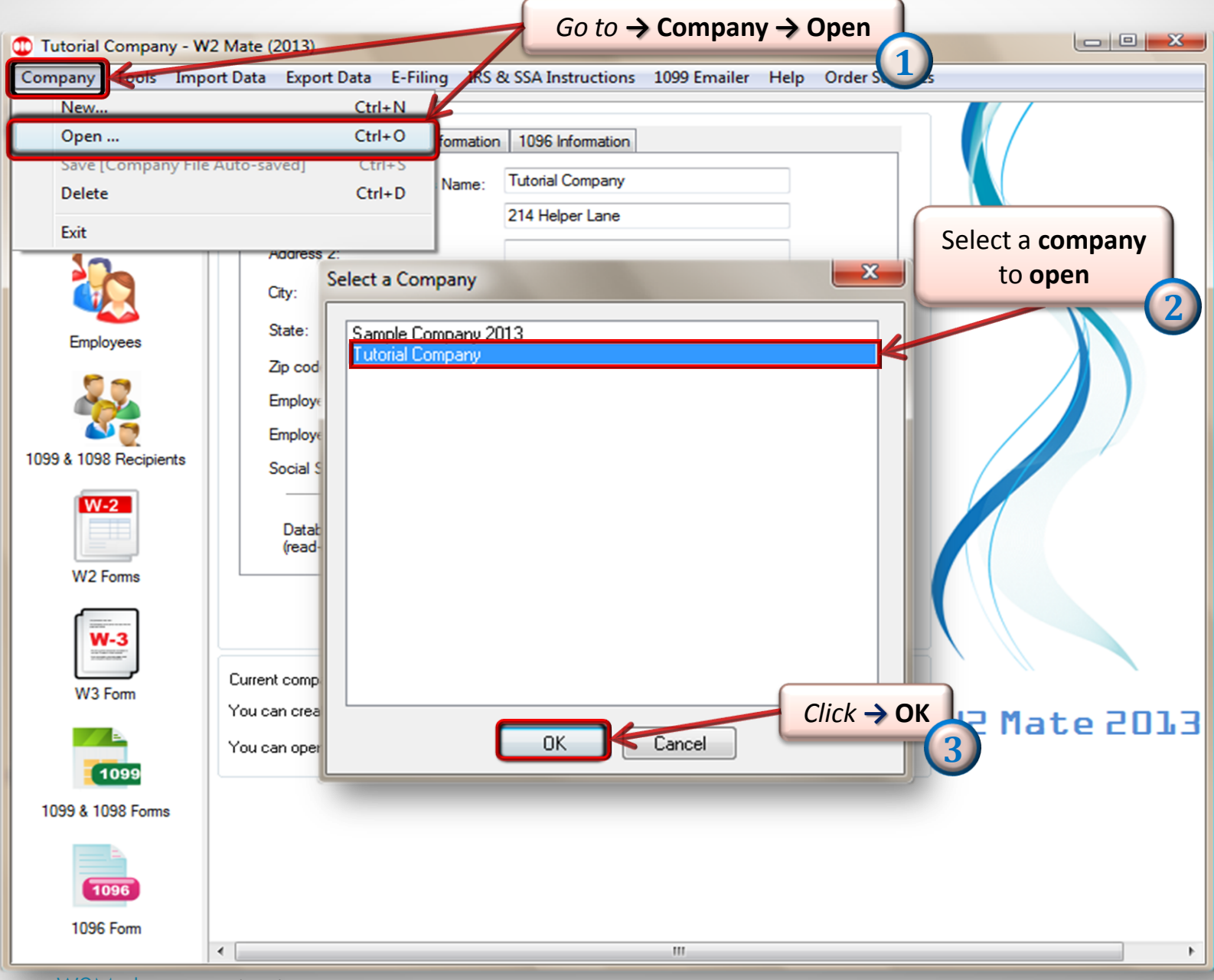

| Shortcuts              | 1099 Recipient Form 1099-MISC                                |                                                         |                            | Form Type                             |
|------------------------|--------------------------------------------------------------|---------------------------------------------------------|----------------------------|---------------------------------------|
| <b>.</b>               | Select Next Previous Save Clear                              | Print                                                   | eate PDF 1099's Related    | Tasks                                 |
|                        | Pauer's name, street address, city, state, zin code, and Tel | <b>#</b>                                                |                            |                                       |
| Company                | Tutorial Company                                             | " 1 Rents                                               | Example                    | shows 1099 Mise                       |
| 10                     | 214 Helper Lane                                              | 0.00                                                    | 904                        | 2                                     |
|                        |                                                              | 2 Royalties                                             | <u>~</u>                   |                                       |
| k →1099& 1098 F        | orms                                                         | 0.00                                                    | Form 1099-MI               | sc                                    |
| Employees              |                                                              | 3 Other income                                          | 4 Federal incon            | ne tax withheld                       |
|                        | 13                                                           | 0.00                                                    | 0.00                       |                                       |
|                        | PAYER'S Federal ID number BECIPIENT'S ID number              | 5 Fishing boat proceeds                                 | 6 Medical and              | health care payments                  |
|                        | 56-56555 41463156315                                         | 0.00                                                    | 0.00                       |                                       |
| 1099 & 1098 Recipients | BECIPIENT                                                    | 7 Nonemployee comper                                    | nsation 8 Substitute pa    | yments in lieu of dividends or intere |
|                        | Question Click -> Select                                     | 0.00                                                    | 0.00                       |                                       |
| W 2                    | Man                                                          | 9 Payer made direct sale                                | es of 10 Crop insurar      | nce proceeds                          |
|                        | Street address (including apt. no.)                          | \$5,000 or more of consu<br>products to a burrer for re | imer 🔲 0.00                |                                       |
|                        | 123 Helper Ln                                                | 11 Ecreign tay paid                                     | 12 Eoreign cou             | ntru or LLS, possession               |
| VV2 norms              |                                                              |                                                         | 12 Foleigh cou             | nuy of 0.5. possession                |
|                        | City, state, and ZIP code                                    | 13 Excess golden parac                                  | h. 14 Gross proce          | eds paid to an attorney               |
| the state              | Question Town                                                | 0.00                                                    | 0.00                       |                                       |
| WELForm                | Account number (optional) 2nd TIN                            | not.<br>16 State tax withheld                           | 17 State/Payer's state no. | 18 State income                       |
|                        |                                                              | 0.00                                                    | AZ/1452365645              | 0.00                                  |
|                        | 15a Section 409A deferrals 15b Section 409A incom            | e 0.00                                                  |                            | 0.00                                  |
| 1099                   | 0.00                                                         | 0.00                                                    |                            | 0.00                                  |
| 1099 & 1098 Forms      |                                                              |                                                         |                            |                                       |
|                        |                                                              |                                                         |                            |                                       |
|                        |                                                              |                                                         |                            |                                       |
|                        |                                                              |                                                         |                            |                                       |

Select 1099 Recipient box will appear

Select 1099 Recipient

The list below includes ONLY the recipients who receive 1099-MISC forms, since the "1099 Form Type" currently selected is 1099-MISC. To change the 1099 form type, please click the "Select" button under "1099 Form Type".

| Identification Number | Name (Line One) | Name (Line Two)        | Account Numbe |
|-----------------------|-----------------|------------------------|---------------|
| 41463156315           | Question        | Man                    |               |
|                       |                 | <b>N</b>               |               |
|                       |                 |                        |               |
|                       |                 | Select -> Recipient to |               |
|                       |                 | make changes           |               |
|                       |                 | make changes           |               |
|                       |                 |                        |               |
|                       |                 |                        |               |
|                       |                 |                        |               |
|                       |                 |                        |               |
|                       |                 |                        |               |
|                       |                 |                        |               |
|                       | <u> </u>        |                        |               |
|                       |                 | Click → OK             |               |
|                       | <u> </u>        | (8)                    |               |
|                       |                 |                        |               |
|                       | ОК              | Cancel                 |               |
|                       |                 |                        |               |

X

| Tutorial Company - W                                                                                                    | V2 Mate (2013)                                                  |                                                                       |                                     |                             |                                         |
|----------------------------------------------------------------------------------------------------|-----------------------------------------------------------------|-----------------------------------------------------------------------|-------------------------------------|-----------------------------|-----------------------------------------|
| <u>C</u> ompany <u>T</u> ools <u>I</u> mp                                                                                                    | oort Data Export Data E-Filing IRS & SA Instructions 1099 E     | mailer <u>H</u> elp <u>O</u> rder                                     | r Supplies                          |                             |                                         |
| Shortcuts                                                                                                    | Form 1099-MISC                                                  |                                                                       |                                     |                             | Form Type                               |
|                                                                                                    | Select Next Previous Save Clear                                 | Print                                                                 | Create PDF 10                       | 099's Related               | Tasks                                   |
| Company                                                                                                    | Payer's name, street address, city, state, zip code, and Tel. # | 1 Rents                                                               |                                     | OMB No. 1545-0              | 115                                     |
|                                                                                                    | 214 H Recipients name will                                      | 2 Royalties<br>0.00                                                   |                                     | 2013                        | 3                                       |
| Employees                                                                                                    | Questi appear here (544) 579-6146                               | 3 Other income                                                        |                                     | 4 Federal incor<br>0.00     | ne tax withheld                         |
|                                                                                                    | PAYER'S Federal ID number RECIPIENT'S ID number                 | 5 Fishing boat proce<br>0.00                                          | eds                                 | 6 Medical and<br>0.00       | health care payments                    |
| 1099 & 1098 Recipients                                                                                                    | RECIPIENT'S name Question                                       | 7 Nonemployee com<br>0.00                                             | npensation                          | 8 Substitute pa<br>0.00     | yments in lieu of dividends or interest |
| W-2                                                                                                    | Man<br>Street address (including apt. no.)                      | 9 Payer made direct<br>\$5,000 or more of co<br>products to a buyer f | sales of<br>onsumer 📃<br>for resale | 10 Crop insurar<br>0.00     | nce proceeds                            |
| W2 Forms                                                                                                    | 123 Helper Ln                                                   | 11 Foreign tax paid<br>0.00                                           |                                     | 12 Foreign cou              | ntry or U.S. possession                 |
| With an and a second second se | City, state, and ZIP code<br>Question Town                      | 13 Excess golden pa<br>0.00                                           | arach.                              | 14 Gross proce<br>0.00      | eds paid to an attorney                 |
| W3 Form                                                                                                    | Account number (op Fill in Or d TIN not make                    | 16 State tax withheld<br>0.00                                         | d 17 State/F<br>AZ/14523            | Payer's state no.<br>865645 | 18 State income<br>0.00                 |
| 1099                                                                                                    | 0.00 changes 10                                                 | 0.00                                                                  |                                     |                             | 0.00                                    |
| 1099 & 1098 Forms                                                                                                    |                                                                 |                                                                       |                                     |                             |                                         |
| 1096                                                                                                    |                                                                 |                                                                       |                                     |                             |                                         |
| 1096 Form                                                                                                    |                                                                 |                                                                       |                                     |                             |                                         |

| Shortcuts           | 1099 Recipient                                                                                        | Form 1099-MISC               |                                | Form Type                                              |
|---------------------|----------------------------------------------------------------------------------------------------|------------------------------|--------------------------------|--------------------------------------------------------|
|                     | Select Next Previous                                                                                  | Save Clear                   | Print Create PDF               | F 1099's Related Tasks                                 |
|                     | Reverts warman attends address ad                                                                     | ity state air code and Tel # |                                |                                                        |
| Company             | Tutorial Company                                                                                      |                              | 1 Rents                        |                                                        |
| 10                  |                                                                                                    |                              | 0.00 Click→ Print              |                                                        |
|                     | 1234 Company Lane                                                                                     |                              | 2 Royalties                    |                                                        |
|                     |                                                                                                    |                              | 0.00                           | Form 1099-MISC                                         |
| Employees           | Нер                                                                                                   | AL 20136-04                  | 3 Other income                 | 4 Federal income tax withheld                          |
| 2.10.09000          |                                                                                                    |                              | 0.00                           | 0.00                                                   |
| 20                  |                                                                                                    |                              | 5 Fishing boat proceeds        | 6 Medical and health care payments                     |
| <b>***</b>          | PAYER'S Federal ID number                                                                             | RECIPIENT'S ID number        | 0.00                           | 0.00                                                   |
|                     | 461-32-4604                                                                                           | 6046                         | 7 Nonemployee compensation     | 8 Substitute payments in lieu of dividends or interest |
| 9 & 1098 Recipients | 1098 Recipients     RECIPIENT'S name      Problem      Solver      Street address (including and no.) |                              | 0.00                           | 0.00                                                   |
| W-2                 |                                                                                                    |                              | 9 Pauer made direct cales of   | 10 Crop insurance proceeds                             |
|                     |                                                                                                    |                              | \$5,000 or more of consumer    |                                                        |
|                     | 799 Teacher Jane                                                                                      | 0.)                          | products to a buyer for resale | 0.00                                                   |
| W2 Forms            |                                                                                                    |                              | 11 Foreign tax paid            | 12 Foreign country or U.S. possession                  |
|                     |                                                                                                    |                              | 0.00                           |                                                        |
| W-3                 | Lity, state, and ∠IP code                                                                             |                              | 13 Excess golden parach.       | 14 Gross proceeds paid to an attorney                  |
| Transformer-        |                                                                                                    |                              | 0.00                           | 0.00                                                   |
| W3 Form             | Account number (optional)                                                                             | 2nd TIN not.                 | 16 State tax withheld 17 Stat  | te/Payer's state no. 18 State income                   |
|                     |                                                                                                    |                              | 0.00                           | 0.00                                                   |
|                     | 15a Section 409A deferrals                                                                            | 15b Section 409A income      |                                |                                                        |
|                     | 0.00                                                                                                  | 0.00                         | 0.00                           | 0.00                                                   |

|                                                              | Forms                                                                                              |                                                                                                    | m                                                                                                    | ark as Corrected                                                                                                  |                                                                                                   |
|--------------------------------------------------------------|----------------------------------------------------------------------------------------------------|----------------------------------------------------------------------------------------------------|----------------------------------------------------------------------------------------------------|----------------------------------------------------------------------------------------------------|---------------------------------------------------------------------------------------------------|
| Step 1:                                                      | Please select th                                                                                   | ie recipients you want to                                                                           | print 1099 Forms to                                                                                             |                                                                                                    |                                                                                                   |
|                                                              | Select                                                                                             | Recipient's ID #                                                                                    | Recipient's Name (Line One)                                                                                     | Recipient's Name (Line Two)                                                                                       | Select Current Recipient Only                                                                     |
| 1                                                            |                                                                                                    | 6546                                                                                                | Problem                                                                                                    | Solver                                                                                                    |                                                                                                   |
| 2                                                            | V                                                                                                  | 25455                                                                                               | Tutor                                                                                                    | Jane                                                                                                    | Select All Recipients                                                                             |
|                                                              |                                                                                                    |                                                                                                    |                                                                                                    |                                                                                                    | Select None                                                                                       |
|                                                              |                                                                                                    |                                                                                                    |                                                                                                    |                                                                                                    | Select Recipient Range                                                                            |
|                                                              |                                                                                                    |                                                                                                    |                                                                                                    | Check the box next to                                                                                             | Find Recipient                                                                                    |
|                                                              |                                                                                                    |                                                                                                    |                                                                                                    | CORRECTED"                                                                                                    |                                                                                                   |
| Stor                                                         | Select fo                                                                                          |                                                                                                    | au you want to print                                                                                            | 4                                                                                                    |                                                                                                   |
| Stel                                                         | -                                                                                                  |                                                                                                    | yy you want to print                                                                                            |                                                                                                    |                                                                                                   |
| Prini                                                        | t a recipient / paj                                                                                | yer copy: Copy B + C                                                                                | opy B Instructions (Easy fold & mail, 1 reci                                                                    | pient per page, Most popular)                                                                                     |                                                                                                   |
| Prin                                                         | t data only on a p                                                                                 | preprinted Red-ink Lase                                                                             | form [Copy A for For Internal Revenue Se                                                                        | ervice Center]                                                                                                    | Mask Hecipient's SSN on Lopy B .<br>SSN must be formatted as<br>XXXXXXXXX for this option to work |
| -                                                            | n Copy B of this fo<br>199's) to generate                                                          | orm to the recipient by J<br>a secure PDF file, whic                                                | anuary 31, 2014. You can give copy B to<br>h can be sent by E-mail.                                             | the recipient in person, send it by mail or use W2                                                                | Mate Option #6 (Create PDF W2's                                                                   |
| Furnish<br>and 10<br>File Co<br>to file e                    | py A of this form<br>electronically.                                                               | with the IRS by Februar                                                                             | y 28, 2014. If you file electronically, the du                                                                  | ue date is March 31, 2014. You can use W2 Mat                                                                     | e Option #4 (Electronic Filing) in ord                                                            |
| Furnish<br>and 10<br>File Co<br>to file e<br>Step 3:         | py A of this form<br>electronically.<br>If you are printin                                         | with the IRS by Februar<br>ig on a pre-printed form,                                                | y 28, 2014. If you file electronically, the du<br>please specify the horizontal and vertical                    | ue date is March 31, 2014. You can use W2 Mat<br>offsets for printed data                                         | e Option #4 (Electronic Filing) in ord                                                            |
| Furnish<br>and 10<br>File Co<br>to file e<br>Step 3:<br>Hori | py A of this form<br>electronically.<br>If you are printin<br>zontal (inch)                        | with the IRS by Februar<br>ig on a pre-printed form,                                                | please specify the horizontal and vertical Vertical (inch)                                                      | ue date is March 31, 2014. You can use W2 Mat<br>offsets for printed data<br>Vertical space between forms (DO NOT | e Option #4 (Electronic Filing) in ord<br>change unless you have to)                              |
| Furnish<br>and 10<br>File Co<br>to file c<br>Step 3:<br>Hori | py A of this form<br>electronically.<br>If you are printin<br>zontal (inch)<br>Mov<br>0            | with the IRS by Februar<br>ig on a pre-printed form,<br>ve data to the LEFT                         | please specify the horizontal and vertical<br>Vertical (inch)<br>0.00                                           | offsets for printed data<br>Vertical space between forms (DO NOT<br>Space between first and second form. I        | e Option #4 (Electronic Filing) in ord<br>change unless you have to)<br>Default is 1.0 Inch 1.00  |
| Furnisr<br>and 10<br>File Co<br>to file c<br>Step 3:<br>Hori | py A of this form<br>electronically.<br>If you are printin<br>zontal (inch)<br>© Mov<br>0<br>@ Mov | with the IRS by Februar<br>ng on a pre-printed form,<br>ve data to the LEFT<br>ve data to the RIGHT | please specify the horizontal and vertical<br>Vertical (inch)<br>0.00<br>Move data UP<br>0.00<br>Move data DOWN | offsets for printed data<br>Vertical space between forms (DO NOT<br>Space between first and second form. I        | e Option #4 (Electronic Filing) in ord<br>change unless you have to)<br>Default is 1.0 Inch 1.00  |

| Printer                                                      |                                                                       |
|--------------------------------------------------------------|-----------------------------------------------------------------------|
| Name: OKI B410                                               | Properties                                                            |
| Status: Ready<br>Type: OKI B410<br>Where: USB004<br>Comment: | Print to file                                                         |
| Print range                                                  | Copies<br>Number of <u>c</u> opies: 1<br>11233 Click→ OK<br>OK Cancel |

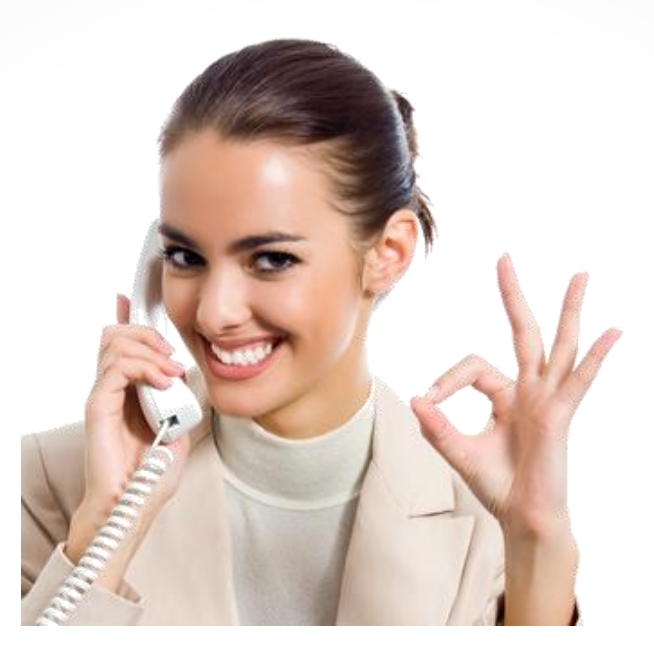

## Congratulations. You know how to print corrected 1099 forms!

## www.W2Mate.com

## 1-800-507-1992